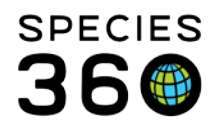

Global information serving conservation.

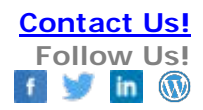

### Search Within a Grid

# In-Line Filter a Grid to Find Specific Results

Contact Species360 Support

Many of the grids in the different modules have search forms built into them that allow you to search for information contained in that grid. We will look at three grids as examples - permits and transponders under My Institution and occupants under Enclosures.

| Pe | rmits               |           |              |                                            |
|----|---------------------|-----------|--------------|--------------------------------------------|
| ۵  | ಿ 🕅 🧣   Show se     | arch form |              |                                            |
|    | Туре                | ID        | Neme         | Authority                                  |
|    | Transfers/transport | 12653GH78 | CITES IMPORT | CITES - Convention on Intl Tr<br>Species   |
|    | Undetermined        | OTHER     | C26997       | Undetermined Listing Authori<br>Migration) |

If there is a seach form available in the grid it will display to the right of the export icons.

## Enclosures - Occupants

| Prefer                            | rred ID        | Taxonomy                           | Sex Type     | Last Status | Date Moved In | Date Moved Out |
|-----------------------------------|----------------|------------------------------------|--------------|-------------|---------------|----------------|
| [Local I<br>AEM47]                | D:<br>l        | Nurse shark/Ginglymostoma cirratum | Undetermined | Alive       | Sep 18, 2013  | 8              |
| <u>[Local I</u><br><u>AEM45</u> ] | <u>D:</u><br>l | Nurse shark/Ginglymostoma cirratum | Undetermined | Alive       | Sep 18, 2013  | -              |
| [Local I                          | D:             | Nurse shark/Ginglymostoma cirratum | Undetermined | Alive       | Sep 18, 2013  | 2              |

Only the current occupants of an Enclosure display in the grid as the default. To find other animals that have occupied the enclosure you can use the search form.

It is the mission of Species360 to facilitate international collaboration in the collection and sharing of information on animals and their environments for zoos, aquariums and related organizations.

www.Species360.org – Global Information Serving Conservation

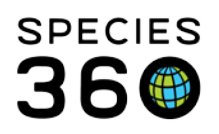

Global information serving conservation.

| Occupants           |                   |        |         |   |                           |                   |
|---------------------|-------------------|--------|---------|---|---------------------------|-------------------|
| \$ E 7              | Close search form | n 10   |         |   |                           |                   |
| Animal ID 1         | Search local      | animal | S       | P | Show Historical Records 5 |                   |
| Taxonomy 2          | Search Taxo       | nomy   |         | Q | 🗌 Include Dead 🧕          |                   |
| Date In 3<br>Range  | From Date         |        | To Date |   | 🔲 Include Sub Enclosure 7 |                   |
| Date Out 4<br>Range | From Date         | 0      | To Date |   |                           |                   |
| 😂 Clear Filter      | 8                 |        |         |   | 9 @                       | 🕻 Search 💥 Cancel |

1. Animal ID - This allows you to find if a specific individual/group has occupied the enclosure.

2. Taxonomy - This allows you to find if any members of a specific taxonomy have occupied the enclosure.

3. Date In Range - Use the From and In dates to search for animals that were moved into the enclosure during a specific time range.

4. Date Out Range - Use the From and To dates to search for animals that were moved out of the enclosure during a specific date range.

5 .Show Historical Records - This must be checked to occupants that are no longer currently in the enclosure.

6. Include Dead - This will not be activated unless the Show Historical Records box above is checked.

7. Include Sub Enclosure - If this is checked the application will also search for animals that were held in any child, or sub, enclosures of this enclosure using the placement in the enclosure tree.

8. Clear Filter - Selecting this will clear any entries in the search form fields and bring the grid back to default display.

9. Search - Selecting this will start the search.

10. Close Search Form - Selecting this will close the expanded search box.

| Preferred ID          | Enclosure       | Taxonomy                                    | Sex Type     | Last<br>Status | Date<br>Moved In | Date Moved<br>Out |
|-----------------------|-----------------|---------------------------------------------|--------------|----------------|------------------|-------------------|
| [Local ID:<br>AEM47]  | Aquarium<br>One | Nurse shark/Ginglymostoma<br>cirratum       | Undetermined | Alive          | Sep 18, 2013     | 23                |
| [Local ID:<br>AEM45]  | Aquarium<br>One | Nurse shark/Ginglymostoma<br>cirratum       | Undetermined | Alive          | Sep 18, 2013     | 21                |
| [Local ID:<br>AEM46]  | Aquarium<br>One | Nurse shark/Ginglymostoma<br>cirratum       | Undetermined | Alive          | Sep 18, 2013     | 럱                 |
| [Local ID:<br>102137] | Aquarium<br>One | Atlantic croaker/Micropogonias<br>undulatus | 0.0.4        | Alive          | Sep 02, 2013     | Sep 17, 2013      |
| [Local ID:<br>102140] | Aquarium<br>One | Sunfish/Lepomis                             | 0.0.6        | Alive          | Sep 02, 2013     | Sep 17, 2013      |
| [Local ID:<br>102135] | Aquarium<br>One | Pinfish/Lagodon rhomboides                  | 0.0.7        | Alive          | Sep 02, 2013     | Sep 17, 2013      |

It is the mission of Species360 to facilitate international collaboration in the collection and sharing of information on animals and their environments for zoos, aquariums and related organizations.

www.Species360.org - Global Information Serving Conservation

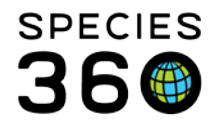

The results of the search will now display in the enclosure occupants grid, including the date moved out of the enclosure if Show Historical Records was checked.

My Institution - Permits

| Pe | rm | its                 |           |               |                                                           |                                |
|----|----|---------------------|-----------|---------------|-----------------------------------------------------------|--------------------------------|
| ⊿  | 2  | 🦻 📓 🤰 Show se       | arch form |               |                                                           |                                |
|    |    | Туре                | ID        | Name          | Authority                                                 | Status Tyj                     |
|    |    | Transfers/transport | 12653GH78 | CITES IMPORT  | CITES - Convention on Intl Trade in Endangered<br>Species | Granted/Iss<br><u>Records)</u> |
|    |    | Undetermined        | OTHER     | Item #142148  | Undetermined Listing Authority (ZIMS Data<br>Migration)   | Undetermine                    |
|    |    | Undetermined        | OTHER     | LNGP-08-011   | Undetermined Listing Authority (ZIMS Data<br>Migration)   | Undetermine                    |
|    |    | Undetermined        |           | pinioned left | Undetermined Listing Authority (ZIMS Data<br>Migration)   | Undetermine                    |

All of your permits display in the permits grid. To find permits for specific filters use the search form.

| ermit Name 1                      | Permit ID 2   | Permit Ty | <sub>pe</sub> 3 |    | Permit Status 4 |      | Listing Authorit | y 5 |
|-----------------------------------|---------------|-----------|-----------------|----|-----------------|------|------------------|-----|
|                                   |               | Please Se | lect            |    | Please Select   | ~    | Please Select    | ~   |
| om                                | to to         |           | from            | U  |                 | to   |                  |     |
| / Assigned To –<br>() Institution | )<br>() Staff |           | 🔘 Anir          | na | ıl (            | ) Ei | nclosure         |     |
|                                   |               |           |                 |    | 9               | Enc  | losure           | Q   |

1. Permit Name - This is the name your institution gave to the permit.

2. Permit ID - This is the ID your institution gave to the permit. In most cases it will be the permit number per the issuing authority.

- 3. Permit Type The general type of permit you are looking for.
- 4. Permit Status The current status that you have assigned to the permit.
- 5. Listing Authority The agency you received the permit from.
- 6. Effective Date The date the permit became effective.
- 7. Expiry Date The date the permit will expire.
  - It is the mission of Species360 to facilitate international collaboration in the collection and sharing of information on animals and their environments for zoos, aquariums and related organizations.

www.Species360.org – Global Information Serving Conservation

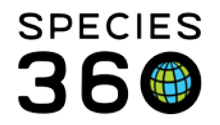

- 8. Assigned To What entities the permit has been assigned to. Checking this will activate the four radio buttons below.
- 9 .ID field The specific institution, staff, animal or enclosure the permit has been assigned to.
- 10. Search Selecting this will start the search.
- 11. Clear Filter Selecting this will clear all of the fields in the search screen and bring the grid back to default display.
- 12. Close search form Selecting this will close the expanded search form.

| Туре         | ID    | Name    | Authority                                            | Status Type                                                          | Effective Date | Expiration Date | Assignments                     |
|--------------|-------|---------|------------------------------------------------------|----------------------------------------------------------------------|----------------|-----------------|---------------------------------|
| Undetermined | OTHER | C26997A | Undetermined Listing Authority (ZIMS Data Migration) | Granted/Issued (Final)-Unconditional View Status History (1 Records) | Jul 01, 2013   | Jul 01, 2015    | No Assignment Recorded (add new |

Any permits that match your search filters will be displayed. Above we searched for permits with expiration dates in 2015.

#### My Institution - Transponders

| Tra | ansponders       |                       |  |
|-----|------------------|-----------------------|--|
| 4   | 🍣 📓 🎝 Show searc | ch form               |  |
|     | Animal ID        | Transponder ID        |  |
|     | MIG12-29407899   | *032*876*544          |  |
|     | MIG12-29901919   | *056*311*867          |  |
|     | MIG12-29901918   | *056*318*039 AVID     |  |
|     | MIG12-30074763   | *109*119*041          |  |
|     | PLT12-00298      | *none found this date |  |
|     | MIG12-28561580   | *none when recd at    |  |

The transponders in your inventory will display in the Transponders grid. If you want to search for a specific transponder use the search form.

| Transponder ID | Status 2      | Transponder Make 3 |               | 3 |                                               |
|----------------|---------------|--------------------|---------------|---|-----------------------------------------------|
|                | Please Select | ~                  | Please Select | ~ | Include transponders in dispositioned animals |

- 1. Transponder ID The transponder number. This must be entered exactly as you recorded it.
- 2. Status The current status of the transponder
- 3. Transponder Make What you recorded as the transponder maker.
- 4. Include transponders in dispositioned animals If this is checked the search will find animals that have died or left your institution. If it is not checked it will search for only your current animals.
- 5. Search Selecting this will start the search.
- 6. Clear Filter Selecting this will clear the filters recorded in the search screen and bring the grid back to default display.
- 7. Close search form Selecting this will close the expanded search screen.

It is the mission of Species360 to facilitate international collaboration in the collection and sharing of information on animals and their environments for zoos, aquariums and related organizations.

www.Species360.org – Global Information Serving Conservation

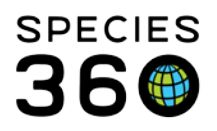

Global information serving conservation.

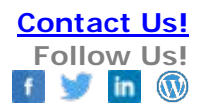

| 2 📓 🧣 🛛 Close       | search form |                |                |            |                   | Action                |
|---------------------|-------------|----------------|----------------|------------|-------------------|-----------------------|
| Transponder ID      | Status      |                | Transponder Ma | ke         |                   |                       |
|                     | Available   | ~              | Please Select  | Y 🕅 Includ | e transponders in | dispositioned animals |
| 🔍 Search   Clear Fi | ter         |                |                |            |                   |                       |
| Animal ID           | Transp      | Transponder ID |                | Model      | Status            | Made By               |
|                     | 00 0065     | 5 0B 1E        |                |            | Available         |                       |
|                     | 00 063      | 1 C32A         |                |            | Available         |                       |
|                     | 000-698     | 000-698-50F1   |                |            | Available         |                       |
|                     | 041 305     | 5 6 2 9        |                |            | Available         |                       |
|                     | 333-33      | 3-3333         |                |            | Available         | Trovan Ltd            |
|                     | 473770      | 3565           |                |            | Available         |                       |
|                     |             |                |                |            |                   |                       |

The results of any transponders that match your search filters will display in the grid. Above we searched for transponders with a status of available.

#### Revised 10 August 2017

\* Species360 Organizational name change added on 07/18/2016

It is the mission of Species360 to facilitate international collaboration in the collection and sharing of information on animals and their environments for zoos, aquariums and related organizations. www.Species360.org – Global Information Serving Conservation